# 教科書購入方法 (2021年度前期)

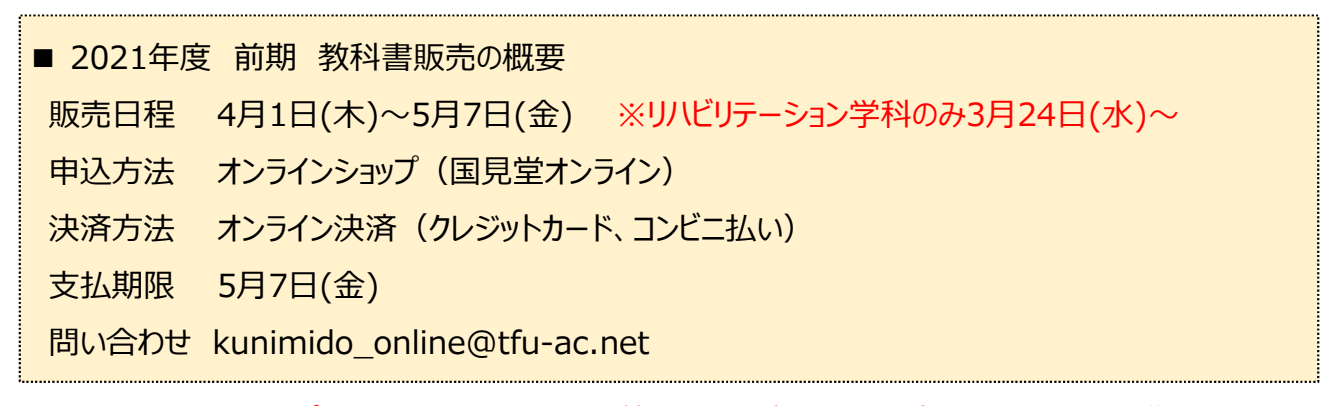

※ 初めてオンラインショップを利用する場合は、購入者情報の登録が必要です。(学内システムとは連携していません)

※ コンビニ払いは『前払い決済』です。注文後に届くメールをご覧いただき、コンビニで購入代金をお支払いください。

TFUキャンサポページ

①東北福祉大生のためのお役立ちサイト「TFUキャンサポ」の教科書ページを開く。

# https://tfucansapo.net/textbook/

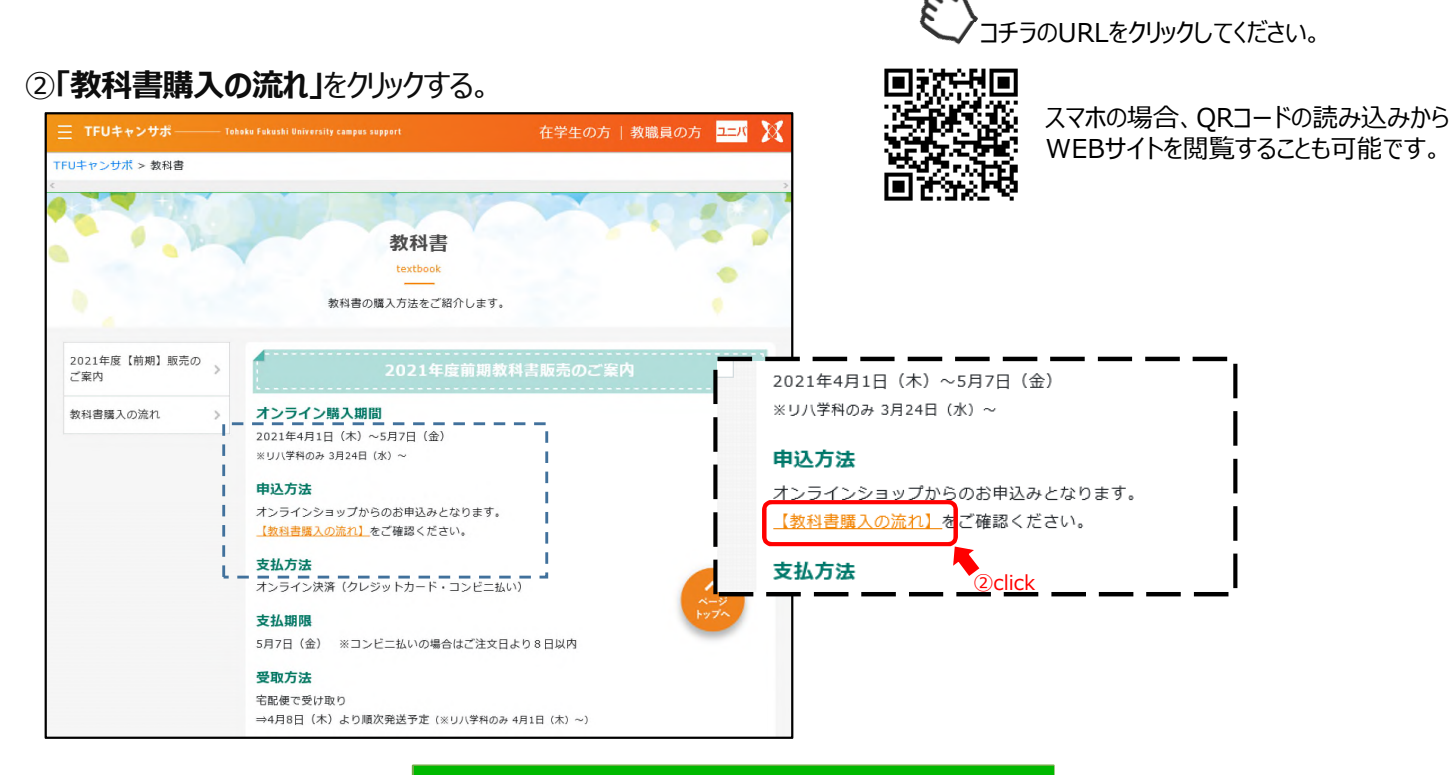

## 『TFUキャンサポ』は公式LINEを開設しています

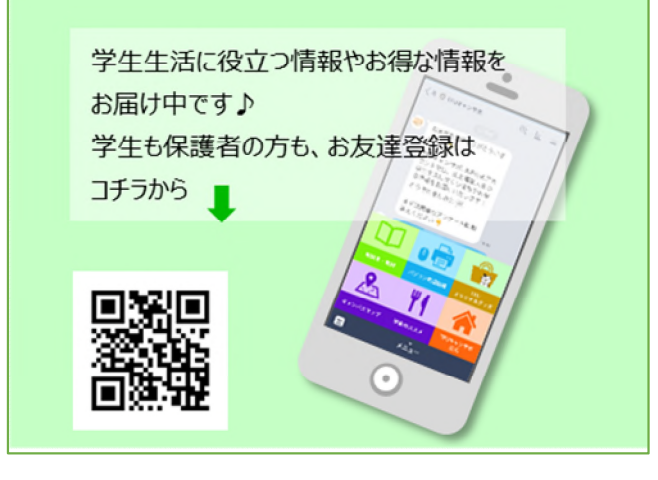

## ③「教科書の購入はこちら」をクリックする。

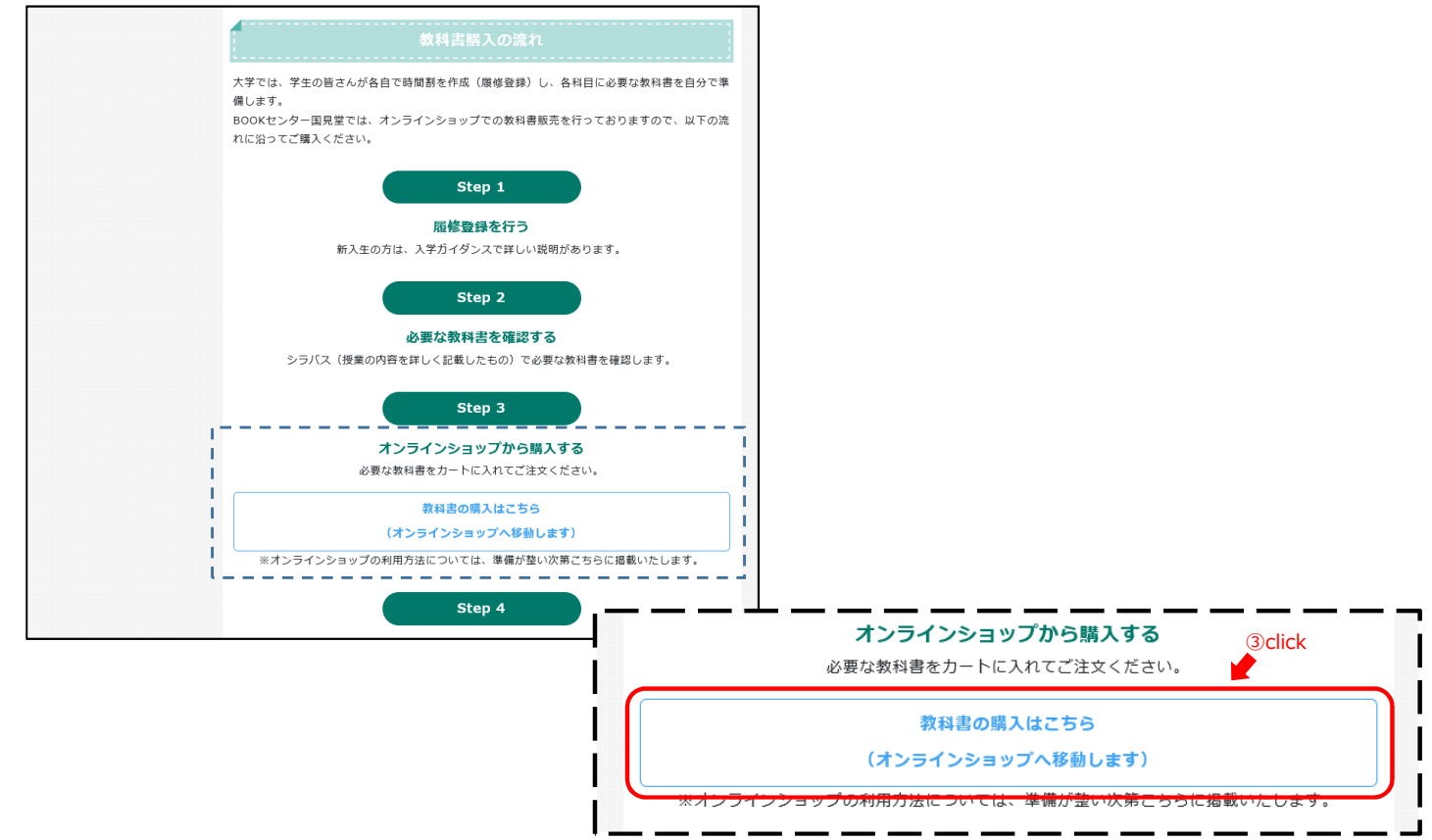

## 2 国見堂オンラインショップ

## ①BOOKセンター国見堂 オンラインショップのWEBサイトが開く。

| BOOKセンター国見堂<br>Appropriest | は38%からわせるJ<br>◆ Webフォームで明い合わせる                                            |                                 |
|----------------------------|---------------------------------------------------------------------------|---------------------------------|
|                            | ● ログイン ■ 購入者消報会員 カート                                                      |                                 |
| HOME                       | 検索モーワード Q                                                                 |                                 |
|                            | ログイン                                                                      |                                 |
| ログインID (学内共通ID)            | ログインID(学内共進ID)                                                            |                                 |
| パスワード                      | /(スワード                                                                    |                                 |
|                            | <ul> <li>ログインID (学校共通ID) ・ パスワードを忘れた方はこちら</li> <li>新規ご登録の方はこちら</li> </ul> |                                 |
|                            | □ <b>7</b> {> ●                                                           |                                 |
|                            | ☆DSNE - UZŠINI (ALBER)   BLARRAČE)<br>Cogned (EDCN-)-クー発見 al logis linend | https://bc-kunimido.tfu-ac.net/ |

- 3 購入者登録(初めて利用する場合)
  - ①ログイン画面が表示されたら、

「新規ご登録の方はこちら」をクリックする。

| ログインID(                                 | 学内共通ID)                         |
|-----------------------------------------|---------------------------------|
| パスワード                                   |                                 |
| <ul> <li>ログインID(<br/>新規ご登録の)</li> </ul> | 学内共通ID)・パスワードを忘れた方はこちら<br>5はこちら |
| - HUSSELLISEO                           | click                           |
|                                         |                                 |

登録済みの場合は、4 へ…

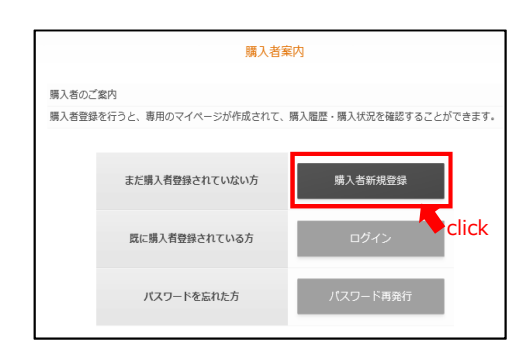

②「購入者新規登録」をクリックする。

## ③「利用規約に同意する」にチェックを入れ、購入者情報を入力する。

| Name     Name        Name        Name                                                                                                    |                         |                                              |                                        |           |
|----------------------------------------------------------------------------------------------------|-------------------------|----------------------------------------------|----------------------------------------|-----------|
| Intendio:       #Redino::       #Redino::                                                                                                    |                         |                                              |                                        |           |
| цан         на         на         н                                                                                                    |                         |                                              |                                        |           |
| • பистомили дивер и силанизация со нализация со сосони со сосони со сосо                         |                         |                                              |                                        |           |
| ● ● ● ● ● ● ● ● ● ● ● ● ● ● ● ● ● ● ●                                                                                                    |                         | 關入者能統                                        | 現實證                                    |           |
| Badit Lu-4-УР-VA(AUX) (20-УКВА, Badit Sub Carlos (1975)                                                                                                    |                         |                                              |                                        |           |
| Table Cover - Hydra Back - Back -                                 |                         | 和用地                                          | 約                                      |           |
| #       #       #       #       #       #       #       #       #       #       #       #       #       #       #       #       #       #       #       #       #       #       #       #       #       #       #       #       #       #       #       #       #       #       #       #       #       #       #       #       #       #       #       #       #       #       #       #       #       #       #       #       #       #       #       #       #       #       #       #       #       #       #       #       #       #       #       #       #       #       #       #       #       #       #       #       #       #       #       #       #       #       #       #       #       #       #       #       #       #       #       #       #       #       #       #       #       #       #       #       #       #       #       #       #       #       #       #       #       #       #       #       #       #       #       #       #       #       #                                                                                                          | 3. 規約回到中価><br>管護規約を以下の  | (人情報の年間にいるとかだめられています)<br>)ように定め、購入者にサービスを提供い | 。 めす内容を確認していただき、両意した上で<br>)たします。       | 2885/2805 |
|                                                                                                    | 輝を死了した時点                | (をもって、本規約に問意したものとみな                          | 47年4年                                  |           |
| Re:29 Below Compared a view of the model of a view of the model of a |                         |                                              |                                        |           |
| >2400*         : \$79797918302830U1CTC/Etch       ::::::::::::::::::::::::::::::::::::                                                                                                    | 者豊雄にあたって(<br>しておよび)パスワ  | の続約です。豊雄に際しては、本規約を<br>1-5支援用し、自己専任において運用。    | (未属の上、本人が正確に登録してください。)<br>登録を行うわのとします。 |           |
|                                                                                                    | 三者による不正使                | 8月により損害が生じた場合にも、当社は                          | *その一切の責任を負いません。                        |           |
| (中国市場) (月27-日本)     (中国市場) (月21-日本)     (中国市場) (月21-日本)     (中国市場) (月21-日本)     (中国市場) (月21-日本)     (中国市場) (月21-日本)     (中国市場) (月21-日本)     (日本)     (日本)             |                         |                                              |                                        |           |
| и нудяди:::::::::::::::::::::::::::::::::::                                                                                                    | いては、本人が正明<br>(入時にデータント) | 確な情報を登録してください。<br>小Tがットされます。                 |                                        |           |
| <ul> <li>и ницици (ma 13</li> <li>check</li> <li>//// (7/2)-14:082</li> <li>///// (7/2)-14:082</li> <li>//// (7/2)-14:082</li> <li>//// (7/2)-14:082</li> <li>//// (7/2)-14:082</li> <li>//// (7/2)-14:082</li> <li>//// (7/2)-14:082</li> <li>//// (7/2)-14:082</li> <li>/// (7/2)-14:082</li> <li>/// (7/2)-14:082</li> <li>/// (7/2)-14:082</li> <li>/// (7/2)-14:082</li> <li>/// (7/2)-14:082</li> <li>// (7/2)-14:082</li> <li>// (7/2)-14:082</li> <li>// (7/2)-14:082</li> <li>// (7/2)-14:082</li> <li>// (7/2)-14:082</li> <li>// (7/2)-14:082</li> <li>// (7/2)-14:082</li> <li>// (7/2)-14:082</li> <li>// (7/2)-14:082</li> <li>// (7/2)-14:</li></ul>                                                                                                    | ついて、当社は一                | 切の責任を負いません。                                  |                                        |           |
| >to (3%)######.x~(.7%)C.264037.                                                                                                    |                         |                                              |                                        |           |
| >ID (\$9%H#ILD) //(X29-F         05           >ID (\$9%H#ILD) //(X29-F         05           >ID (\$9%H#ILD) //(X29-F                                                                                                    | 想してください。                |                                              |                                        |           |
| >:b0 (1994)#dt0) //(X29-F)                                                                                                    |                         |                                              |                                        |           |
| 210 (1994)#100 //(X7-F)       09         210 (1994)#100 //(X7-F)       00         10 (1994)#100 //(X7-F)       00         10 (1994)#100 //(X7-F)       00 <tr< td=""><td></td><td></td><td></td><td></td></tr<>                                                                                                    |                         |                                              |                                        |           |
| >DD (1994)#100 ///X29-F       488         >D0 (1994)       (+458)#10 (100)         + 600       (+458)#10 (100)         # 600       (+458)#10 (100)         # 600       (+458)#10 (100)         # 600       (+458)#10 (100)         # 600       (+456)         # 600       (+456)         # 600       (+456)         # 600       (+456)         # 600       (+456)         # 600       (+456)         # 600       (+456)         # 600       (+456)         # 600       (+456)         # 600       (+456)                                                                                                    | (IID)                   | 三箇時時はメールアドレスとなります。                           |                                        |           |
| >ID (F\$P\$(\$\$\$\$\$10) //C\$P\$-F\$       887         >ID (\$\$P\$(\$\$\$\$\$)       \$\$\$\$\$\$\$\$\$\$\$\$\$\$\$\$\$\$\$\$\$\$\$\$\$\$\$\$\$\$\$\$\$\$\$\$                                                                                                    | 49-K 🔤                  |                                              | (188030101)                            |           |
| >10 (97)       ==988/23-1,37FL-7,240037.       =       =       =       =       =       =       =       =       =       =       =       =       =       =       =       =       =       =       =       =       =       =       =       =       =       =       =       =       =       =       =       =       =       =       =       =       =       =       =       =       =       =       =       =       =       =       =       =       =       =       =       =       =       =       =       =       =       =       =       =       =       =       =       =       =       =       =       =       =       =       =       =       =       =       =       =       =       =       =       =       =       =       =       =       =       =       =       =       =       =       =       =       =       =       =       =       =       =       =       =       =       =       =       =       =       =       =       =       =       =       =       =       =       =       =                                                                                                    | 2.8                     |                                              | ALEXANDED DE LED CA DA PREAD           | (CARDIN)  |
| 0     #848/#3x-1,7FU.2.640 \$7.     44       F     1     1+838/#3x-1,2FU.2.640 \$7.     94       1     1     1+100000000000000000000000000000000000                                                                                                    |                         |                                              |                                        |           |
| - F. (2)     (+4,5,5)* (2,7,2)* (2,2,1)     (4,4,5,5)* (2,7,2)* (2,2,1)     (4,4,5,5)* (2,7,2)* (2,2,1)     (4,4,5,5)* (2,7,2)* (2,2,1)     (4,4,5,5)* (2,7,2)* (2,2,1)     (4,4,5,5)* (2,7,2)* (2,2,1)     (4,4,5,5)* (2,7,2)* (2,2,1)     (4,4,5,5)* (2,7,2)* (2,2,1)     (4,4,5,5)* (2,7,2)* (2,2,1)     (4,4,5,5)* (2,7,2)* (2,2,1)     (4,4,5,5)* (2,7,2)* (2,2,1)     (4,4,5,5)* (2,7,2)* (2,2,1)     (4,4,5,5)* (2,7,2)* (2,2,1)     (4,4,5,5)* (2,7,2)* (2,2,1)     (4,4,5,5)* (2,7,2)* (2,2,1)     (4,4,5,5)* (2,7,2)* (2,2,1)     (4,4,5,5)* (2,7,2)* (2,7,2)* (2,7,2)     (4,4,5,5)* (2,7,2)* (2,7,2)* (2,7,2)     (4,4,5,5)* (2,7,2)* (2,7,2)*                                                                                                    |                         |                                              |                                        | _         |
| Image: Product of the state of the state                  |                         |                                              |                                        |           |
| Non-Section 2     Non-Section 2     Non-Section 2     Non-Section 2       Non-Section 2     Non-Section 2     Non-Section 2     Non-Section 2       Non-Section 2     Non-Section 2     Non-Section 2     Non-Section 2       Non-Section 2     Non-Section 2     Non-Section 2     Non-Section 2       Non-Section 2     Non-Section 2     Non-Section 2     Non-Section 2       Non-Section 2     Non-Section 2     Non-Section 2     Non-Section 2       Non-Section 2     Non-Section 2     Non-Section 2     Non-Section 2       Non-Section 2     Non-Section 2     Non-Section 2     Non-Section 2       Non-Section 2     Non-Section 2     Non-Section 2     Non-Section 2       Non-Section 2     Non-Section 2     Non-Section 2     Non-Section 2       Non-Section 2     Non-Section 2     Non-Section 2     Non-Section 2       Non-Section 2     Non-Section 2     Non-Section 2     Non-Section 2                                                                                                    | ガナ 📷                    |                                              |                                        |           |
| #                                                                                                    | 1勝号                     | 012-4567                                     |                                        |           |
| 1     012-4567       1     012-4567                                                                                                    | 自由相                     | 都道府県- *                                      |                                        |           |
| ************************************                                                                                                    | F1                      |                                              |                                        |           |
|                                                                                                    | #2                      |                                              |                                        |           |
| * * ***         ************************************                                                                                                    | キメールアドレス                |                                              |                                        |           |
| #     12-4567       #     -40 @ph@- *                                                                                                    |                         |                                              |                                        |           |
| 9 012-4567<br>■ ●創造改具- *                                                                                                    | a前行 📧                   |                                              |                                        |           |
|                                                                                                    |                         |                                              |                                        |           |
|                                                                                                    |                         | *~                                           | キャンセル                                  |           |
|                                                                                                    |                         |                                              |                                        |           |
|                                                                                                    |                         |                                              |                                        |           |
| -A7FLZ                                                                                                    |                         |                                              |                                        |           |
|                                                                                                    |                         |                                              |                                        |           |

④購入者情報に入力する項目。

#### ・ログインID く必須>

半角英数字。学内共通IDを登録してください。 例)fs21789 (学籍番号が21FS789の場合) ※誤って登録した場合は、オンラインショップ側で修正します。

・パスワード <必須> ・・・オンラインショップ利用時に使いますので、控えておいてください。 半角英数字(6文字以上)。大文字・小文字は区別されます。

#### ・学籍番号 く必須>

半角英数字。学籍番号を登録してください。 例) 21FS789

·名前 <必須>

全角。本名を登録してください。仮名・ニックネーム等での登録は受け付けません。

・フリガナ <必須>
 全角カタカナ。

・大学メールアドレス <必須>

半角英数字。大学から付与されたメールアドレスを登録してください。それ以外のメールアドレスはお断りします。 例)fs21789@tfu-us.tfu.ac.jp (学籍番号が21FS789の場合) ※誤ったメールアドレスを登録すると、オンラインショップからの案内メールが届きません。

・電話番号く必須>

半角数字、記号。ハイフン(-)を入れてスマートフォン、携帯電話の番号を登録してください。 例)080-1234-5678

#### ·住所1

現在住んでいる住所の『市区町村,番地』を入力してください。

#### ・住所2

現在住んでいる住所の『建物名,号室』を入力してください。

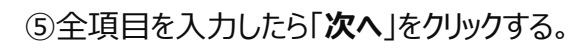

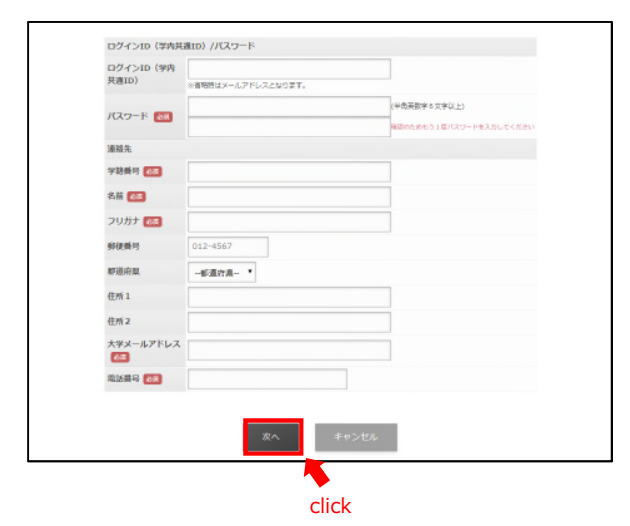

⑦登録完了のページが表示されたら、 「トップページへ戻る」をクリックする。 大学メールアドレスに登録完了のメールが届く。

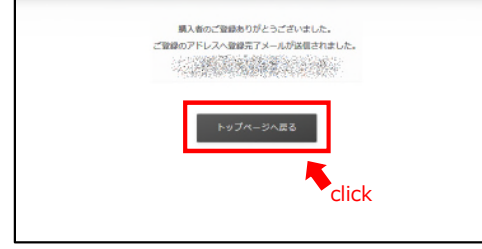

⑥購入者登録の画面で内容を確認する。 正しければ「**登録する**」をクリックする。 誤っていたら、戻って修正する。

| ログインロノパス・ | 7-16              |
|-----------|-------------------|
| ログインID    | washing air       |
| パスワード     | *****             |
| 建铬先       |                   |
| 学籍的号      | 1907003           |
| お名前       | 388-198           |
| フリガナ      | 250, 905          |
| X-NPFLZ   | CAREAR CONTRACTOR |
| 电波曲号      | die Maining       |
| その他       |                   |
| 備考        |                   |

## 4 教科書の購入(申し込み)

①トップページが表示されたら、登録したログインIDとパスワードを入力して、「**ログイン**」をクリックする。

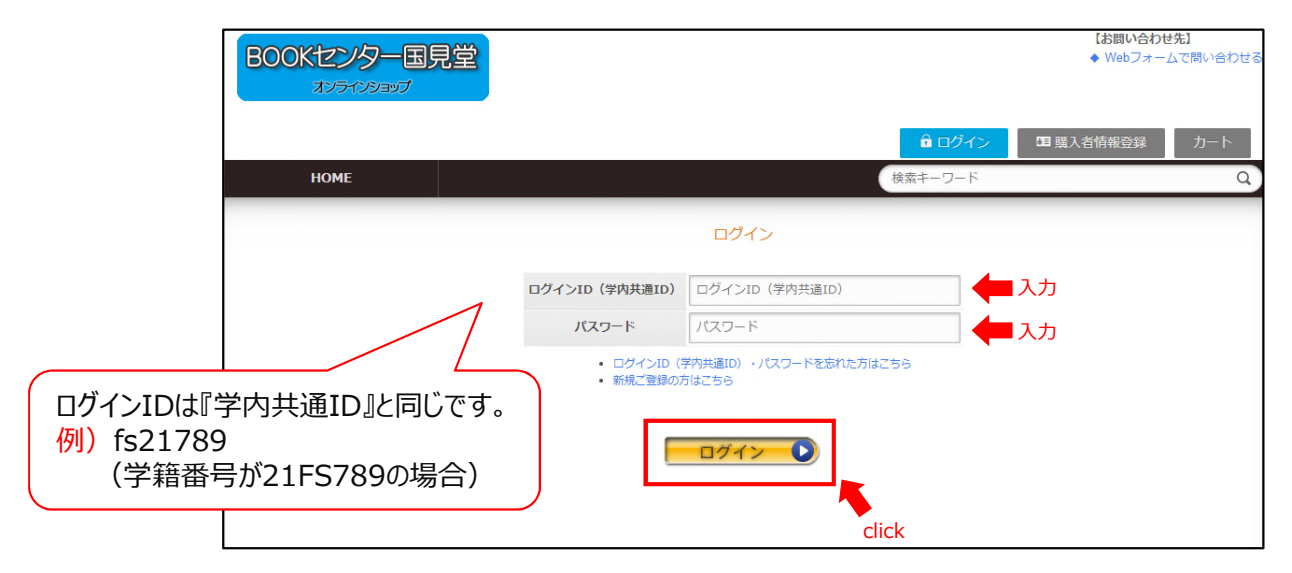

## ②HOMEページが表示される。

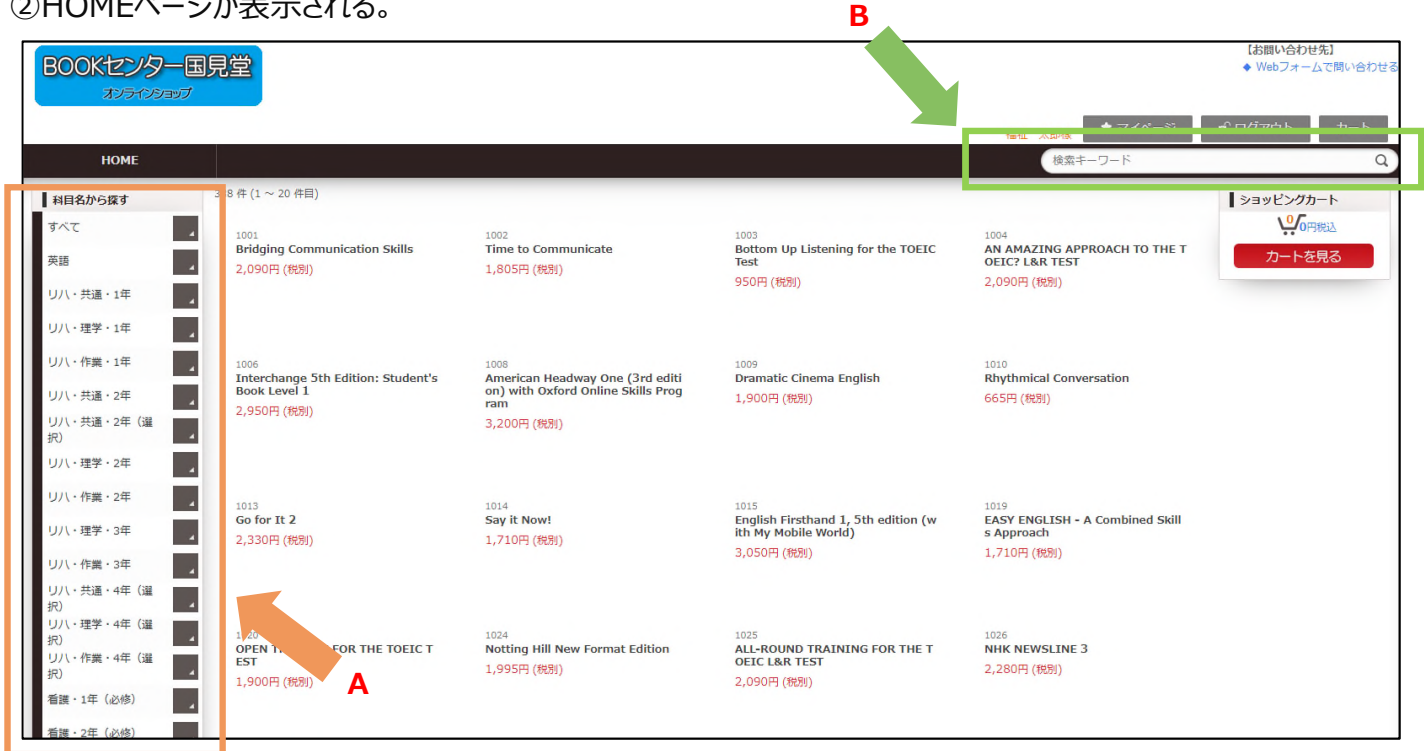

③教科書の検索方法。

- A···科目名から探す場合、カテゴリをクリックする。
- B···教員名、教科書名(タイトル)、教科書番号から検索する場合、検索キーワードを 入力してから虫眼鏡マークをクリックする。

### ④購入する教科書名をクリックする。

| BOOKセンターヨ<br>スソラーマンショップ                                                             | 司見堂                                                                                  |                                            |                                                                | 福祉 太郎様<br>★マイページ                                                      | 【お問い合わせ先】<br>◆ Webフォームで問い合わせる<br>■* ログアウト カート |
|-------------------------------------------------------------------------------------|--------------------------------------------------------------------------------------|--------------------------------------------|----------------------------------------------------------------|-----------------------------------------------------------------------|-----------------------------------------------|
| HOME                                                                                |                                                                                      |                                            |                                                                | 検索キーワード                                                               | ٩                                             |
| 料目名から探す       すべて       変調       グローバリルコミュニケー・ション       実用発語 A       ・実用発語 CAD (一般) | ホーム > 英語<br>40 作 (1 ~ 20 作目)<br>1001<br>Bridging Communication Skills<br>2,090円 (税粉) | 1002<br>Time to Communicate<br>1,805円 (税別) | 1003<br>Bottom Up Listening for the TOEIC<br>Test<br>950円 (税別) | 1004<br>AN AMAZING APPROACH TO THE T<br>OEIC? L&R TEST<br>2,090편 (변원) | >>>ビングカート<br>いの可能込<br>カートを見る                  |

### ⑤購入する場合「カートへ入れる」をクリックする。 違っていた場合は「HOME」をクリックして戻る。

| HOME             |                                                |
|------------------|------------------------------------------------|
| 科目名から探す          | ホーム > 英語 → 英語 I・II-42<br>ホーム > 英語 → 英語 I・II-17 |
| इर्ग्स 🖌         | ホーム > 英語 > 英語 I・Ⅱ-24                           |
| 英語               | 担当教員名                                          |
| リハ・共通・1年         | バックレイフィリップ                                     |
| リハ・理学・1年         | Time to Communicate                            |
| リハ・作業・1年         | 教科書番号 1002                                     |
| リハ・共通・2年         | 価格 <b>1,805</b> 円 +税(10%)                      |
| リハ・共通・2年(選<br>択) | この商品の配送方法                                      |
| リハ・理学・2年         |                                                |
| リ八・作業・2年         |                                                |
| 11/1, 理堂, 3在     |                                                |

### ⑥他の教科書も購入する場合は、 「ショッピングを続ける」をクリックする。

| No. | 教科書番号/教科書名                  | 価格                                     | 数量           | 小計(税込)                       |           |
|-----|-----------------------------|----------------------------------------|--------------|------------------------------|-----------|
| 1   | 1002<br>Time to Communicate | 1,805円 (税别)                            | 1 🔻          | 1,986円                       | × 削除      |
|     |                             |                                        | 教科書合計<br>(10 | <b>1,986円</b><br>%対象 1,986円) | X 全て削除    |
|     |                             |                                        |              | 商品毎の間                        | 記送方法を確認する |
|     | 福                           | 福祉 太郎村<br>レジへ進む<br>止 太郎様でない場合<br>ログアウト |              |                              |           |

## ⑦購入する教科書を全てカートに入れたら、 「レジへ進む」をクリックする。

| lo. | 教科書番号/教科書名                   | 価格                                           | 数量         | 小計(税込)                |        |
|-----|------------------------------|----------------------------------------------|------------|-----------------------|--------|
| 1   | 1002<br>Time to Communicate  | 1,805円 (税別)                                  | 1 •        | 1,986円                | ★ 削除   |
| 2   | 5233<br>新・社会福祉士義成講座3 社会理論と社会 | まました 2,090円(税別)                              | 1 •        | 2,299円                | ★ 削除   |
| 3   | 5318<br>倫理学案内 理論と課題          | 2,850円 (税別)                                  | 1 •        | 3,135円                | ★ 削除   |
|     |                              |                                              | (10%)<br>F | İ象 7,420円)<br>商品毎の配送方 | う法を確認す |
|     |                              | 福祉 太郎様<br>ジへ進む<br><sup> ジ</sup> へ進む<br>ログアウト | ¢°         | lick                  |        |

## ⑧自宅住所を入力する。 ※アパート名、部屋番号まで正確に入力する。

|                           | No.   | 教科書番号/教科書名                       | 価格          | 数量           | 小計(税込)     |       |
|---------------------------|-------|----------------------------------|-------------|--------------|------------|-------|
|                           | 1     | 1002<br>Time to Communicate      | 1,805円 (税別) | 1            | 1,986円     |       |
|                           | 2     | 5233<br>新・社会福祉士養成講座3 社会理論と社会システム | 2,090円 (税別) | 1            | 2,299円     |       |
|                           | 3     | 5318<br>倫理学案内 理論と課題              | 2,850円 (税別) | 1            | 3,135円     |       |
|                           |       |                                  | 数           | 科 <b>書合計</b> | 7,420円     |       |
|                           |       |                                  |             | (10%         | 対象 7,420円) |       |
|                           |       |                                  |             |              | esa (tá    | (須項目) |
| 客橫情報(会                    | 会目情報  | 0                                |             |              |            |       |
| #箱番号                      |       | 19F5999                          |             |              |            |       |
| 当前                        |       | 福祉 太郎                            | 入力          |              |            |       |
| フリガナ                      |       | フクシ タロウ                          |             |              |            |       |
| 修便番号 👀 🧃                  |       | 981-0943 住所取得                    |             |              |            |       |
| 「道府県 🕅                    |       | 宮城県 ~                            |             |              |            |       |
| 主所1 (市区員<br>也) 👧          | 切村, 禰 | 仙台市青葉区国見1-19-6                   |             |              |            |       |
| 注所2(建物名<br><sup>2</sup> ) | 8,号   | ○○ハイツ208号室                       |             |              |            |       |
| ペールアドレス<br>ウェブメール)        | ス(大学  | fs19999@tfu-us.tfu.ac.jp         |             |              |            |       |
|                           |       | 080-9999-9999                    |             |              |            |       |

住所1・・・『市区町村,番地』を入力する。 住所2・・・『建物名,号室』を入力する。

⑨「**配達時間帯指定」**を選択してから、「**支払い方法へ**」を クリックする。

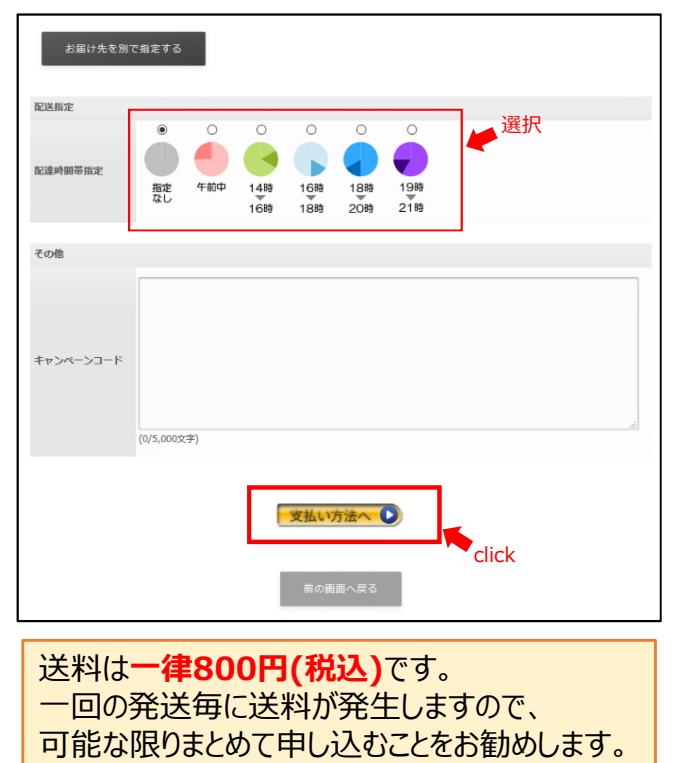

⑩支払方法を選択する。 支払い情報を入力したら、「最終確認へ」をクリックする。

|    | No.            | ž                       | <b>纳書番号/教科書名</b> | 価格     | 数国      | ē 小計(税込)                 |       |
|----|----------------|-------------------------|------------------|--------|---------|--------------------------|-------|
|    | 1              | 1002<br>Time to Communi | icate            | 1,805円 | (税別) 1  | 1,986円                   |       |
|    | 2              | 5233<br>新・社会福祉士養成       | 講座3 社会理論と社会システ   | 2,090E | (税別) 1  | 2,299円                   |       |
|    | 3              | 5318<br>倫理学家内 理論と       | <b>7</b> 93      | 2,850円 | (税別) 1  | 3,135円                   |       |
|    |                |                         | 10.000           |        | 教科書合    | 計 7,420円                 |       |
|    |                |                         |                  |        | (J<br>送 | 1096刘振 7,420円)<br>料 800円 |       |
|    |                |                         |                  |        |         |                          |       |
|    | お支払            | ム方法                     |                  |        | ø       | 編 (JU2) 満規目 C 9          |       |
|    | お支払            | いち法 砂油                  | ◎ クレジットカード       |        |         |                          |       |
|    |                | _                       | ◎ コンピニ払い         |        |         |                          |       |
|    |                | 1                       |                  |        |         |                          |       |
|    |                |                         | 最終確認             |        |         |                          |       |
|    |                |                         |                  |        |         |                          |       |
|    |                |                         | _                |        | CIICK   |                          |       |
|    |                |                         | 前の画面へ            | 、戻る    |         |                          |       |
| L  |                |                         |                  |        |         |                          |       |
|    |                |                         |                  |        |         |                          |       |
| ●ク | レジ             | ットカート                   | の場合              |        |         |                          |       |
| 安  | 内に             | 従いカレ                    | シットカート           | ミにある   | እ ታነ    | してくだ                     | さい.   |
|    | יגו ר<br>יגו ר |                         |                  |        | / / / / |                          |       |
| ▶∟ | ノビ.            | _の場合                    | Ĩ                |        |         |                          |       |
| 注  | 文確             | 碇後[]                    | 1ンビニでの           | お支払し   | い方法     | 去につい                     | ての    |
| 安  | t<br>L         |                         | +=7              |        |         |                          |       |
| 禾  | / L/           |                         |                  |        |         |                          |       |
| X- | -110           | り内容に                    | 従い、支払            | い手続    | きをむ     | う願いし                     | ぼす。   |
| 8F | 日間             | 以内にヨ                    | E続きがかい           | い場合    | 古北      | いができ                     | きかく   |
|    |                |                         |                  |        |         |                          | C'6 \ |
| なり | しま 9           | ので、与                    | このの手続            | さをお開   | いし      | まり。                      |       |
|    |                |                         |                  |        |         |                          |       |

①表示内容を確認し、誤りがなければ「注文を確定する」を クリックする。

誤りがあれば、「前の画面へ戻る」をクリックして修正する。

| お支払方法                                                                              |                                                |
|------------------------------------------------------------------------------------|------------------------------------------------|
|                                                                                    |                                                |
| お支払方法                                                                              | 現金払い(販売会場でお支払い)                                |
|                                                                                    |                                                |
| お客様情報                                                                              |                                                |
| 学籍番号                                                                               | 19FS999                                        |
| 名前                                                                                 | 福祉 太郎                                          |
| フリガナ                                                                               | フクシ タロウ                                        |
| 住所                                                                                 | 981-0943<br>宮城県<br>仙台市青葉区国見1-19-6<br>○○ハイツ208号 |
| 大学メールアドレス                                                                          | fs19999@tfu-us.tfu.ac.jp                       |
| 電話番号                                                                               | 080-9999-9999                                  |
| 19FS999<br>福祉 太郎(フクシ<br>981-0943<br>宮城県 仙台市青葉区国<br>〇〇ノイイツ208号<br>TEL:080-9999-9999 | <b>クロウ)</b><br>見1 - 1 9 - 6                    |
| 配送方法:販売会場渡(                                                                        | J                                              |

②注文完了のページが表示されたら、
 「トップページへ戻る」をクリックする。
 登録したメールアドレスに注文確認のメールが届く。

| ご注文ありがとうございました。                                                                                                |  |
|----------------------------------------------------------------------------------------------------|--|
| この度は当店でのご注文をありがとうございます。ごちらのご注文番号で承りました。                                                                        |  |
| ご注文番号: R19032759156833100                                                                                      |  |
| ご登録頂きましたメールアドレス際に、注文確認メールをお送りしております。<br>注文確認メールは商品の到着まで保管いただきますようお願いいたします。<br>これからも「BOOKセンター回見堂」をよろしくお願いいたします。 |  |
| トップページへ展る                                                                                                    |  |

③注文内容や購入者情報(メールアドレスなど)を 修正する場合は、「マイページ」から行う。

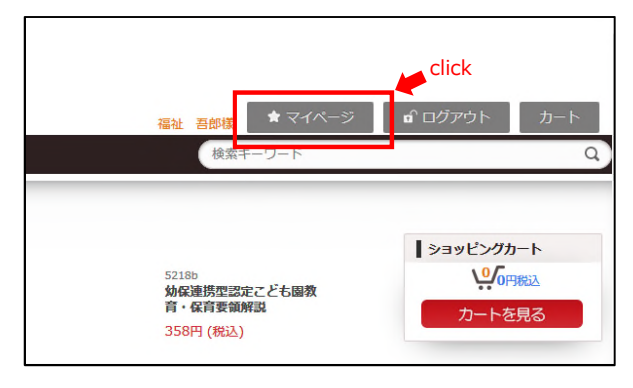

## 5 教科書の受け取り

①商品準備が整い次第、登録した自宅住所へ発送される。 (4月8日から配送開始の予定。リバビリテーション学科のみ4月1日から配送開始の予定。)

②宅配便が届いたら、教科書を受け取り、内容を確認する。

| <ul> <li>■ 2021年度 前期 教科書販売の概要</li> </ul> |                                         |
|------------------------------------------|-----------------------------------------|
| 販売日程                                     | 4月1日(木)~5月7日(金) ※リハビリテーション学科のみ3月24日(水)~ |
| 申込方法                                     | オンラインショップ(国見堂オンライン)                     |
| 決済方法                                     | オンライン決済(クレジットカード、コンビニ払い)                |
| 支払期限                                     | 5月7日(金)                                 |
| 問い合わせ                                    | kunimido_online@tfu-ac.net              |
|                                          |                                         |